# Installing and Activating Adobe Reader 6.0 and 7.0 To View eBooks From MyMediaMall

### **Download and Install:**

If you do not already have <u>Adobe Reader</u> installed on your computer you may download it <u>here</u>. Note: Make sure you download <u>Adobe Reader 6 or 7</u>. Do not use Adobe Reader 8.

Follow the on-screen directions for a normal installation.

#### **Activation:**

In order to read digitally protected PDFs, you will need to activate your copy of Adobe Reader after installing.

Currently, up to 6 machines (Windows, Macintosh, and/or supported PDAs) may be activated to the same Passport (Windows Live ID) account. Please note that transferring Adobe Reader eBooks from one computer to another will work only if the destination computer is running Adobe Reader 6 or 7.

#### **Activating Adobe Reader version 6 or 7:**

There are 2 types of activation:

This first method is recommended for simplicity.

• 'E-Z Activation' will automatically take place the first time you download and attempt to open a digitally protected PDF. Once E-Z Activation is complete, your browser displays the 'Adobe DRM Activator' screen, notifying you that activation was successful and prompting you to complete 'Named Activation', if desired. If you intend to use Adobe eBooks on multiple machines, follow the steps listed to complete the Named Activation process. Alternatively, you can complete Named Activation at a later time through the Adobe Reader interface with reference to the information below.

-and-

• 'Named Activation' is required if you want to use digitally protected PDFs on multiple machines. To complete Named Activation, you will be required to activate each machine on which you intend to use protected PDFs to the same

Microsoft Passport account. Please note that transferring Adobe Reader eBooks from one computer to another will work only if the destination computer is running Adobe Reader 6.x.

The first time you download and attempt to open a digitally protected PDF, E-Z Activation will automatically take place and your browser will display the 'Adobe DRM Activator' screen. This screen notifies you that activation was successful, and also prompts you to complete Named Activation, if desired. To complete the Named Activation process, follow the steps listed on the 'Adobe DRM Activator' screen.

Note that you can complete Named Activation at a later time through the Adobe Reader interface as follows:

If you are using Adobe Reader 6...

- 1. While connected to the Internet, double-click the Adobe Reader icon to open Adobe Reader.
- From the Adobe Reader menu bar, select *Tools* > *eBook Web Services* > *Adobe DRM Activator*.

Your browser will open the 'Adobe DRM Activator Site' web site.

3. Follow the instructions at this site to activate your copy of Adobe Reader.

If you are using Adobe Reader 7...

- 1. While connected to the Internet, double-click the Adobe Reader icon to open Adobe Reader.
- 2. From the Adobe Reader menu bar, select *File > Digital Editions > Authorize Devices*.

Your browser will open the 'Adobe DRM Activator Site' web site.

3. Follow the instructions at this site to activate your copy of Adobe Reader.

Note that Named Activation is not currently supported in Adobe Reader 8 and the Beta version of Adobe Digital Editions.

# **Return to MyMediaMall**

## Click the link to return to MyMediaMall or type http://mymediamall.net

Select the eBook that you would like and add it to your cart. Complete the checkout process and you will then be ready to download the media files to your computer.